## Adding a Questionnaire to a Template

| Template                                                       |   | MRCv3 A<br>DEDOPULOS Avision |                                                                                                    | Internal Notes Events Chats Attachments Validation                                                                                                    |  |  |  |
|----------------------------------------------------------------|---|------------------------------|----------------------------------------------------------------------------------------------------|----------------------------------------------------------------------------------------------------|--|--|--|
| Text - Q. Search                                               |   | Edit Al                      |                                                                                                    | Actions -                                                                                                    |  |  |  |
| NER DE TALS                                                    | 1 | BASIS OF WRITTEN LINES       |                                                                                                    | III Manage Sections Custionnaire Share Template                                                                                                    |  |  |  |
| FISCAL AND REGULATORY<br>BROKER REMUNERATION AND<br>DEDUCTIONS | 1 | BASIS OF SIGNED LINES        | Percentage of Whole                                                                                                    | Clone as New     Export     Insert Content from Contract/Template                                                                                                    |  |  |  |
| SECURITY DETAILS<br>PLACING DATA                               | 1 | SIGNING PROVISIONS           | In the event that the written lines to<br>allocated in full and all other lines a<br>lines are equal to 100% of the orde | Delete     eren est     eren est     er |  |  |  |
|                                                                |   | Placing Data                 |                                                                                                    | 1                                                                                                    |  |  |  |
|                                                                |   | Placing Data                 | 503603000<br>Lloyd's of London<br>New Business to Lloyd's<br>Yes. Yes c                                                  |                                                                                                    |  |  |  |
|                                                                |   |                              |                                                                                                    |                                                                                                    |  |  |  |

Template Managers can add questionnaires to templates. These let brokers share pertinent, structured supplementary information that might not be included within the contract itself. To add a questionnaire to a template, open it in contract view and click 'Questionnaire' from the blue drop-down 'Actions' menu.

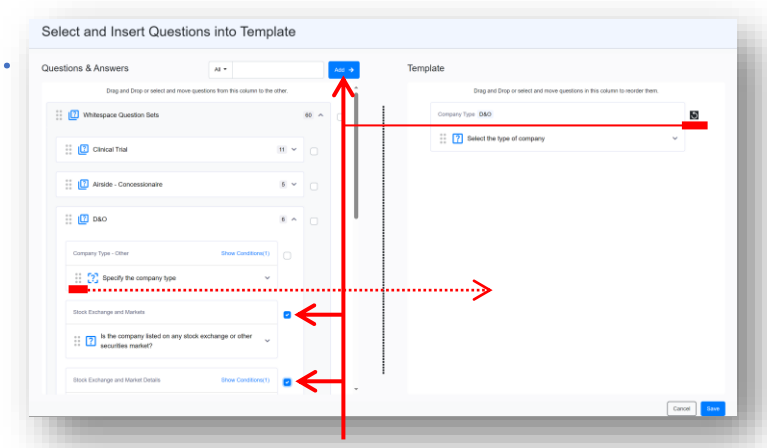

You can click the six-dot icon at the left of a question (or Set) and drag it to the 'Template' side to add it to the questionnaire, and also to move it up or down within the questionnaire. You can also tick the check-boxes of one or more entries and click the blue 'Add ->' button to add them. Click the 'undo' icon to remove them.

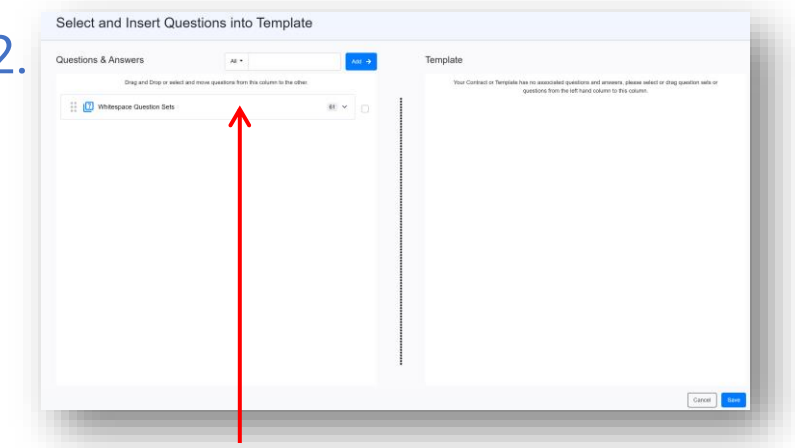

Questions are grouped in Question Sets. All users have access to Whitespace's pre-configured Group of Question Sets, and organisations can also contact support to add bespoke Question Sets for their users. To expand a Group, Set or individual question, click on the entry in the list.

5

| uestions & Answers All •                                              |                    |      | Template                                                                   |         |
|-----------------------------------------------------------------------|--------------------|------|----------------------------------------------------------------------------|---------|
| Drag and Drop or select and move questions from this or               | iumn to the other. |      | Drag and Drop or select and move questions in this column to reorder them. |         |
| 1 Whitespace Question Sets                                            |                    | 68 ^ | Company Type D&D                                                           | 3       |
| Clinical Tital                                                        | 11 ~               |      | Select the type of company                                                 | ~       |
| II II Airlite Connectionale                                           |                    |      | Stock Exchange and Markets (D60                                            | 5       |
|                                                                       | 8.                 |      | Is the company listed on any stock exchange or other securities market?    | ÷       |
| 🗄 🛄 DAO                                                               | 4 ^                |      |                                                                            |         |
| Company Type - Other Show Con                                         | ditors(1)          |      | Block Exchange and Manket Details DMO Hele Condit                          | iore(1) |
| Specify the company type                                              | ~                  |      | 22 List the stock exchange or securities market                            | ~       |
| Securities Publicly Traded in USA                                     |                    |      |                                                                            |         |
| Does the company have any of its securities public traded in the USA? | ¥ ~                |      |                                                                            |         |
| Securities Publidy Traded in USA Details Show Con                     | uditoris(1)        |      | I                                                                          |         |

Some questions, with a dashed icon outline and a 'Show Conditions(x)' toggle, can only be added to a questionnaire if their parent question/s are also added. They show in the template but only appear in the contract if specific answers are selected. When you are happy with the questionnaire, click 'Save'.

| Questions & Answers                | AL *                                    | A00 + | Template                                                                                                    |
|------------------------------------|-----------------------------------------|-------|----------------------------------------------------------------------------------------------------|
| Drag and Drap or select and move o | pandions from this column to the other. | i     | Your Contract or Template has no associated quantizers and answers, please select or drog-quantizer sets or quantizers from the left<br>hand columnia this column. |
| 🗄 🚺 Whitespace Question Sets       |                                         | 12 A  |                                                                                                    |
| 🗄 🛄 Clinical Trial                 |                                         | 12 -  |                                                                                                    |
| 🗄 🛄 Aliside - Concessionaire       |                                         | 16 ×  |                                                                                                    |
| ii 🛄 DEO                           |                                         | X • 0 |                                                                                                    |
| Company Type                       | T                                       |       |                                                                                                    |
| E Select the type of company       | ^                                       |       |                                                                                                    |
| Type: Unit of Values               |                                         |       |                                                                                                    |
| Gompany Type - Other               | Show Conditions(1)                      |       |                                                                                                    |
| 🗄 🚼 Specify the corrpany type      | ^                                       |       |                                                                                                    |
| Type: Test                         |                                         |       |                                                                                                    |
| Slock Exchange and Markets         |                                         |       |                                                                                                    |
|                                    |                                         |       |                                                                                                    |

3

Questions are arranged in Sets according to the class of business they typically apply to. The number at the end of entry in the list shows how many questions it holds. Click a Set in the list to expand it, and click a question to see the type of answer category that it provides.

| a Verisk business                     |                        | MRCv3                                          | Internal Notes                    | Events            | Challe   | Attachments   | 11     |
|---------------------------------------|------------------------|------------------------------------------------|-----------------------------------|-------------------|----------|---------------|--------|
| A Distant                             |                        | DEDOPULOS Aviation                             | THEFT IN PROPERTY                 | Liventa           | Crans    | Pitaterinaria | varias |
| Text v Q. Search                      | 🖼 Edit Ali             | 0                                              | Shared with Teams (1) +           | Actions           | -        |               |        |
| RISK DETAILS                          | D QUESTIONN            | IAIRE 🛛                                        |                                   |                   |          |               |        |
| INFORMATION                           | History of Flooding on | is there a history of flooding on site?        |                                   |                   |          |               |        |
| SUBSCRIPTION AGREEMENT                | Site                   | O Yes                                          |                                   |                   |          |               |        |
| FISCAL AND REGULATORY                 |                        | ○ N0                                           |                                   |                   |          |               |        |
| BROKER REMUNERATION AND<br>DEDUCTIONS | Cast Flood             | When did the site last flood?                  | Show (                            | conditions.(1)    |          |               |        |
| SECURITY DETAILS                      |                        | dd/mm/yyyy                                     | 8                                 |                   |          |               |        |
| PLACINO DATA                          | C Inch Frankrau and    | In the company, listed on one shock another as | -                                 |                   |          |               |        |
| QUESTIONNAIRE                         | Markats                | market?                                        | Centr Decornes                    |                   |          |               |        |
| HISTORY OF FLOODING ON BITE           |                        | O Yes                                          |                                   |                   |          |               |        |
| LAST FLOOD                            |                        | 0 m                                            |                                   |                   |          |               |        |
| STOCK EXCRANCE AND                    | Stock Endange and      | List the stock exchange or securities market   | Show C                            | conditions.(1)    |          |               |        |
| MARKETS                               | Market Locals          | Enter                                          |                                   |                   |          |               |        |
| STOCK EXCHANCE AND                    |                        |                                                |                                   |                   | _        |               |        |
| MARKET DETAILS                        | Company Type           | Select the type of company                     |                                   |                   |          |               |        |
| COMPANY TYPE                          |                        | new contract.                                  | e or the question when the strips | an in colour to a |          |               |        |
|                                       |                        | fieloct                                        |                                   | *                 |          |               |        |
|                                       | · · · ·                | Search                                         |                                   | Q                 | _        |               |        |
|                                       |                        | Private                                        |                                   |                   |          | _             |        |
| 6                                     | 2 Edit All             | Public                                         |                                   |                   | e Change | •             |        |
|                                       |                        | Other                                          |                                   |                   |          |               |        |

Questionnaires are always automatically included when the template is cloned.

It is possible to manage which underwriters can see them via the Admin portal.

Questions cannot be edited, but you can set default answers by editing the questionnaire once it is part of the template. There are several types of answers, including selecting an item from a list, entering a date, and typing into a text field. Brokers should complete contract questionnaires before showing, and can always override the template's default answers.

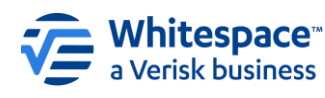

Registered Address – 26th Floor, 22 Bishopsgate, Bishopsgate, London, EC2N 4BQ, United Kingdom